# Criação de uma Conta do Sistema de Seleção de Escolas para Candidatos de fora do Distrito

## <u>Índice</u>

| Introdução                                         | 1 |
|----------------------------------------------------|---|
| Criando uma conta no Sistema de Seleção de Escolas | 2 |
| Criando uma conta por e-mail                       | 2 |
| Crie uma conta usando seu número de telefone       | 5 |
| Fornecendo Detalhes da Conta                       | 6 |
| Adicionando alunos de fora do Distrito à sua conta | 8 |
| Próximas etapas                                    | 9 |

## Introdução

Alunos e pais/responsáveis que desejam participar do Processo de Seleção de Escolas do Distrito Escolar da Filadélfia usarão um sistema on-line para enviar as inscrições.

Pais/responsáveis que<u>não tenham nenhum(a) aluno(a) matriculado(a) em uma</u> escola do Distrito Escolar da Filadélfia devem criar uma conta para acessar o sistema de inscrição on-line.

Pais/responsáveis que<u>tenham um ou mais alunos atualmente matriculado(s) em</u> <u>uma escola do Distrito Escolar da Filadélfia</u> devem fazer login no sistemade inscrição por meio de sua conta no Portal dos Paisdo Distrito Escolar da Filadélfia. Por favorconsulte <u>este recurso</u> se você for pai/mãe/responsável por um(a) aluno(a) matriculado(a) no Distrito Escolar da Filadélfia.

Para obter mais informações sobre regulamentos, procedimentos e requisitos de elegibilidade para o Processo de Seleção de Escolas do Distrito Escolar da Filadélfia, acesse <u>https://www.philasd.org/findyourfit</u>.

Após criar sua conta, siga o passo a passo do <u>Formulário de Seleção de Escolas para</u> <u>Candidatos de fora do Distrito</u> para criar e enviar sua inscrição.

## Criando uma Conta no Sistema de Seleção de Escolas

Pais/responsáveis por alunos de fora do Distrito têm duas opções quando se trata de criar uma conta no Sistema de Inscrição para Seleção de Escolas. Eles podem criar uma conta usando seu <u>endereço de e-mail</u> ou criar uma conta usando seu número de telefone. Orientações para ambas as opções estão incluídas abaixo.

#### Criando uma conta por e-mail

- 1. Acesse o site de Seleção de Escolas (<u>https://www.philasd.org/findyourfit</u>) para acessar o sistema de inscrição.
- 2. A tela de login dos pais/responsáveis será carregada. Para criar uma conta, clique em *Inscrever-se*.

| 1                |
|------------------|
| all.com          |
| Forgot password? |
|                  |
| In               |
|                  |
|                  |

3. Digite seu *endereço de e-mail* e crie sua *senha*. Em seguida, clique em *Inscrever-se*.

| Email           | Sign up with phone |
|-----------------|--------------------|
| E.g. exampl     | e@email.com        |
| Create password | ł                  |
| Password        |                    |
| 6               | Sign Un            |

4. Verifique em sua caixa de entrada se recebeu um e-mail contendo um link de verificação. Clique no link contido no e-mail para verificar sua conta.

| Check your email                                                      |
|-----------------------------------------------------------------------|
| We sent a verification link to                                        |
| @gmail.com                                                            |
| . If you don't see it in a few minutes, check spam and other folders. |
| Resend                                                                |
| Not you?<br>Log in with a different account                           |

5. Depois de verificar sua conta por meio do link enviado por e-mail, clique em Login.

| Well done                                           |
|-----------------------------------------------------|
| Your email has been verified, you<br>can now log in |
| Log in                                              |
|                                                     |
| Not you?                                            |
| Log in with a different account                     |

6. Digite seu e-mail e senha para fazer login no Sistema de Seleção de Escolas. Em seguida, clique em *Login*.

| i≱ p<br>Makes e<br>with | Makes enrollment easier<br>with A AVELA |  |  |
|-------------------------|-----------------------------------------|--|--|
| Email                   | Log in with phone                       |  |  |
| E.g. example@           | email.com                               |  |  |
| Password                | Forgot password?                        |  |  |
| Password                |                                         |  |  |
|                         | Log In                                  |  |  |
|                         |                                         |  |  |
| Don't ha                | ive an account?                         |  |  |
| 5                       | Sign Up                                 |  |  |
|                         |                                         |  |  |

#### Crie uma conta usando seu número de telefone

1. Clique em *Login com telefone*.

| Makes enrowith | adelphia<br>adelphia<br>ollment easier<br>≬ AVELA |  |
|----------------|---------------------------------------------------|--|
| Email          | Log in with phone                                 |  |
| E.g. example@e | E.g. example@email.com                            |  |
| Password       | Forgot password?                                  |  |
| Password       |                                                   |  |
| Lo             | og In                                             |  |

2. Insira seu número de telefone e clique em *Enviar código*.

| Makes<br>Wi            | enrollment easier                               |
|------------------------|-------------------------------------------------|
| Phone                  | Log in with email                               |
|                        | Send Code                                       |
| By signing up, y<br>SM | ou agree to receive periodic<br>IS with updates |

3. Um código de seis dígitos será enviado para seu telefone por mensagem de texto. Digite o código e clique em *Login*.

|       | Makes enrollment easier<br>with A AVELA             |  |
|-------|-----------------------------------------------------|--|
| ÷     | An SMS with a code was sent to<br>+1 (215) 605-9335 |  |
| Code  | Resend Code                                         |  |
| 6 dię | 6 digit code                                        |  |
|       | Log In                                              |  |

#### Fornecendo Detalhes da Conta

1. Insira o *primeiro nome e o sobrenome* do *pai/mãe/responsável*. O nome do meio do pai/mãe ou responsável é opcional. Em seguida, clique em **Avançar**.

|          | Welcome                         |
|----------|---------------------------------|
| Tell u   | s a bit more about yourself     |
| Parent/0 | Guardian first name             |
| Test     |                                 |
| Parent/0 | Guardian middle name (Optional) |
| E.g.:    | Dan                             |
| Parent/0 | Guardian last name              |
| Pare     | nt/Guardian                     |
|          | Next                            |

2. A seção seguinte solicita que os pais/responsáveis forneçam o endereço. Esse deve ser o endereço principal do(a) aluno(a). Clique em *Adicionar novo endereço*.

| Address         |  |
|-----------------|--|
| Add new address |  |
| Submit          |  |

3. Insira suas informações de endereço. Clique em *Salvar endereço*.

| Aln                         | nost done!      |
|-----------------------------|-----------------|
| ddress                      |                 |
| Street address              | S *             |
| 424                         | Ave             |
| Apartment, su<br>(Optional) | ite, or floor # |
| City *                      |                 |
| Philadelph                  | nia             |
| State *                     | Zip code *      |
| PA '                        | 19111           |
| Si                          | ave address     |
|                             | Submit          |

4. O endereço será exibido. Depois de adicionar seu(s) endereço(s), clique em *Enviar*.

| Almost done!           |
|------------------------|
| iress                  |
| 42 Ave                 |
| Philadelphia, PA 19111 |
| Add new address        |
| Submit                 |
|                        |

#### Adicionando Alunos de fora do Distrito à sua Conta

 Clique em + Adicionar Aluno(a) para adicionar um(a) aluno(a) que atualmente não frequenta uma escola do Distrito Escolar da Filadélfia à sua conta.

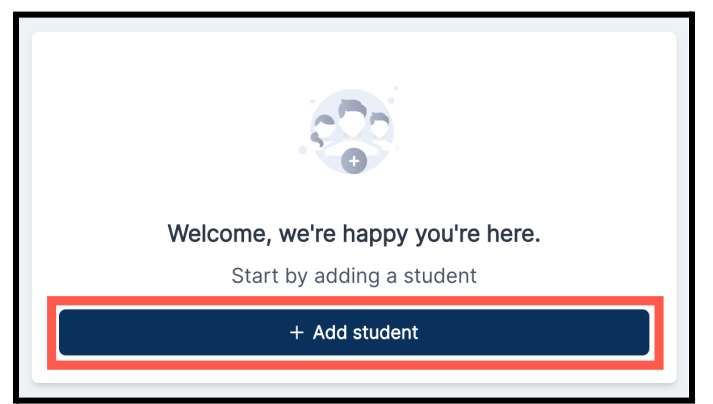

 Insira o primeiro nome, o nome do meio, o sobrenome e a data de nascimento do(a) aluno(a). Selecione o endereço do(a) aluno(a) nas opções adicionadas quando a conta do Sistema de Inscrição para Seleção de Escolas foi criada. Em seguida, clique em Adicionar Aluno(a).

| 9                                                                       |                           |
|-------------------------------------------------------------------------|---------------------------|
| First name                                                              |                           |
| E.g.: Alex                                                              |                           |
| Middle name (Optional)                                                  |                           |
| E.g.: Dan                                                               |                           |
| Last name                                                               |                           |
| E.g.: Doe                                                               |                           |
| Date of birth                                                           |                           |
| mm/dd/yyyy                                                              |                           |
| Birth date can't be changed after adding a stud-<br>birth date cutoffs. | ent. Some grades may have |
| Address                                                                 |                           |
| Ave Philadelphia, PA 19111                                              |                           |
| Add new address                                                         | 3                         |
|                                                                         |                           |
| Add student                                                             |                           |

- 3. Após adicionar as informações do(a) aluno(a), você poderá:
  - a. Iniciar uma inscrição para esse(a) aluno(a) clicando em Iniciar Formulário OU
  - b. Continuar adicionando outro(a) aluno(a)s que não estejam matriculados em uma escola do Distrito Escolar da Filadélfia clicando em + Adicionar outro(a) aluno(a).
    - i. Se for adicionar outro(a) aluno(a), repita a Etapa 2 para fornecer as informações desse(a) aluno(a).
    - ii. Quando terminar de adicionar alunos à sua conta, clique em *Iniciar Formulário*.

| You're ready to start a new form. |
|-----------------------------------|
| Click below to get started        |
| 🗈 Start form                      |
| Or                                |
| + Add another student             |

### <u>Próximas Etapas</u>

Consulte o passo a passo sobre <u>Criação e Envio de uma Inscrição para Alunos de fora do</u> <u>Distrito</u> para o Processo de Seleção de Escolas de 2024-2025 para obter orientações detalhadas sobre como preencher e enviar uma inscrição.

Informações adicionais sobre o Processo de Seleção de Escolas podem ser encontradas acessando o Site de Seleção de Escolas: <u>https://www.philasd.org/findyourfit</u>.